TIPS DE EVO By Maria Arango

### TABLA DE CONTENIDO

#### 1. Dashboard

- ✓ Clientes activos.
- ✓ Evasión.
- ✓ Promedio mensual planes vendidos.
- ✓ Tiempo médio del plan.
- ✓ Total ventas.
- ✓ Clientes deudores (incumplimiento).
- ✓ Costo por cliente.
- ✓ Ingresos y gastos.
- ✓ Ticket promedio.

#### 2. Perfil del cliente

- ✓ Perfil.
- ✓ Registro control de acceso.
- ✓ Registro acceso Fiti.
- ✓ Ventas Eliminar venta.
- ✓ Ventas imprimir recibo venta.
- ✓ Planes cambio de fecha inicio de plan.
- ✓ Planes imprimir contrato firmado.
- ✓ Planes suspensiones.
- ✓ Planes más opciones.
- ✓ Planes baja de plan.
- $\checkmark$  Actividades sesiones.
- ✓ Actividades inscripción.
- ✓ Más.
- ✓ 3 puntos en la parte superior derecha.

#### 3. CRM

- ✓ Filtro de clientes email.
- ✓ Filtro de clientes notificación push. (Fiti)

### 4. Financiero

- ✓ Caja.
- ✓ Cuentas a cobrar.

#### 5. Gestión/Reportes

- ✓ Control de entradas.
- ✓ Ventas.

#### 6. Administrativo

✓ Actividades.

### I. DASHBOARD

#### ✓ Clientes activos

#### Clientes que tienen plan vigente

| Clientes                         | Ventas          | Financiero |          |
|----------------------------------|-----------------|------------|----------|
| Clientes a<br>30<br>Meta: 0 (0%) | activos         |            | Detalles |
| ↓ 1 MENOS QUE                    | EL MES ANTERIOR |            |          |

#### ✓ Evasión

#### F: planes no renovados/total planes

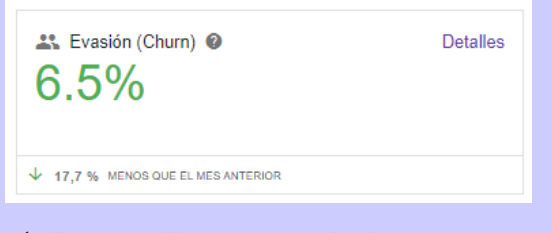

#### Promedio mensual planes vendidos

**F:** suma precio planes vendidos/suma duración de planes vendidos

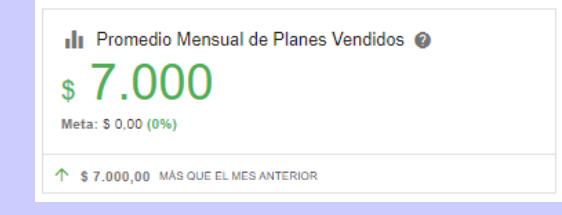

### Tiempo medio del plan

**F:** suma meses planes vendidos/N° planes vendidos en el mes

| 1 me        | ses               |  |  |  |
|-------------|-------------------|--|--|--|
|             |                   |  |  |  |
| Meta: 0 (0% | )                 |  |  |  |
| 1 0 MAS Q   | E EL MES ANTERIOR |  |  |  |

#### ✓ Total ventas

- F: suma ventas manuales (recepción) + ventas automáticas (cobro cuota mensual) + ventas online (página webautoservicio-app)
- Los resultados los ven desde Gestión/reportes > ventas, filtran por las fechas únicamente del mes, seleccionando plan-producto-servicio)

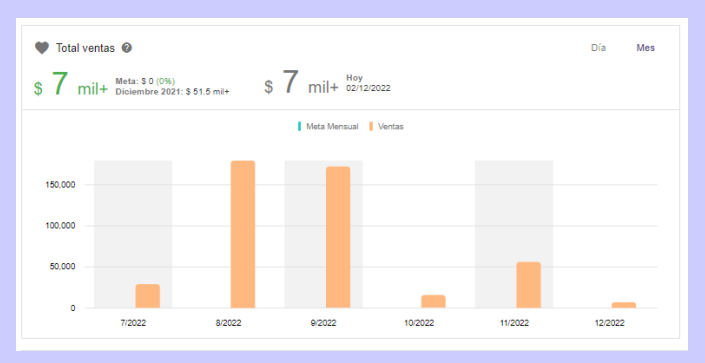

### Clientes deudores (incumplimiento)

#### Dinero no acumulado en el mes

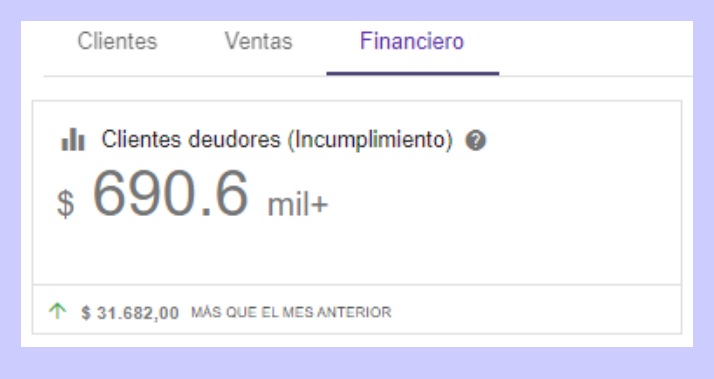

#### ✓ Costo por cliente

**F:** Suma de gastos por mes/cantidad de clientes activos

| Costo por cliente 📀               |  |
|-----------------------------------|--|
| s <b>O</b>                        |  |
| Meta: \$ 0,00 (0%)                |  |
| ↑ \$ 0,00 MÁS QUE EL MES ANTERIOR |  |

### ✓ Ingresos y gastos

#### Total de ingresos

F: Cuentas cobradas del mes.

### **Gastos totales**

F: Gastos registrados pagados en el mes.

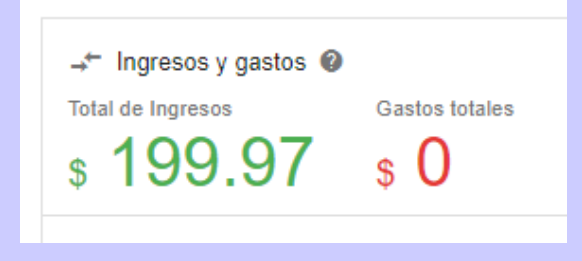

### ✓ Ticket promedio

F: Ventas totales mes anterior/N° de clientes activos último día mes anterior.

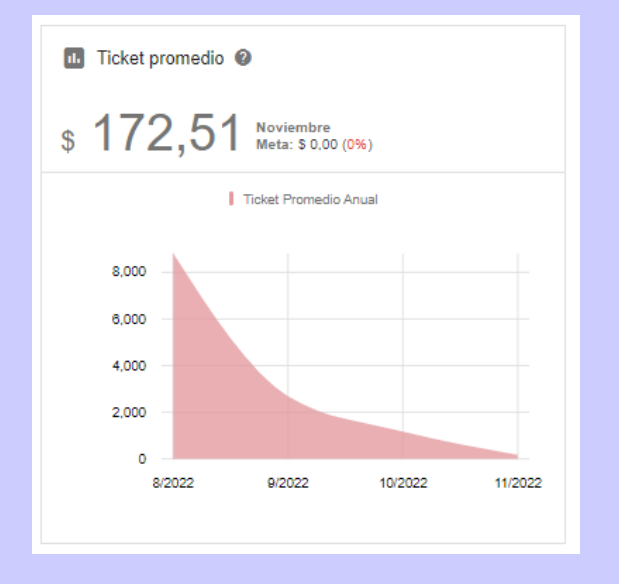

**NOTA IMPORTANTE:** La mayoría de los resultados del Dashboard son únicamente del mes en que se esté verificando, el no acumulado resultados de ingresos, ventas, entre otros, únicamente muestra lo que se ha registrado desde el 1ro del mes.

# 2. PERFIL DEL CLIENTE

# ✓ Perfil

| Maria<br>ID: 3934                    | Arango<br>Plan activo<br>NÚMERO | DE IDENTIFIC               | CACIÓN EN E          | vo               |              | 🛱 NUEV |
|--------------------------------------|---------------------------------|----------------------------|----------------------|------------------|--------------|--------|
| Perfil                               | Registro I                      | Financiero                 | Ventas               | Seguimiento      | Planes       | Locker |
| 🔄 Арр                                |                                 |                            |                      |                  |              |        |
| Último acceso 1/12/22 A la           | as 08:39                        | última ve                  | Z QUE INGF           | RESO EN LA APP   |              |        |
| Acceso liberado SI TI<br>(TO         | ENE UN PENE<br>RNIQUETE - (     | DIENTE, PUED<br>CONTROL DE | E BLOQUEA<br>ACCESO) | R ACCESO         |              |        |
| ITodo perfecto! - No h               | ay pendiente                    | es PENDIEN                 | TES DE PAG           | D                |              |        |
| Planes APARECERÁ EL posterior al día | PLAN ACTIVO<br>a de hoy).       | ), CADUCAD                 | ) (finalizado        | ) O EN FILA (fec | ha de inicio | 0      |
| PLAN ANUAL (NO MODIFICAR             | ) - De 13/10/22                 | hasta 12/10/32             | 2                    |                  | Ac           | tivo   |
| MENSUAL - De 4/11/22 hasta 3/        | 12/22                           |                            |                      |                  | Ac           | tivo   |
| \$ Próximos cargos                   | Si es un plai<br>en este apa    | n recurrente,<br>rtado     | aparecerán           | las cuotas de lo | s próximos   | meses  |
|                                      | Este cliente                    | no tiene ning              | ún cargo futi        | uro              |              |        |

✓ Registro

### Control de acceso ingreso por Carnet/credencial

Para activar el ingreso por código en cada cliente, **activa: utilizar teclado para acceso** y pon el número que desees en **Carnet/Credencial** (máximo 9 dígitos)

| Información adicional                                |
|------------------------------------------------------|
| No recibir correos electrónicos                      |
| No permite recibir llamadas telefónicas              |
| No recibir SMS                                       |
| Utilizar teclado para acceso                         |
|                                                      |
| Consejo de Profesionales de Ed Física                |
| Preencha o CREF para cadastros de cliente "personal" |
| Carnet/ credencial                                   |
| 1036                                                 |
| 4/9                                                  |

#### Ingreso a Fiti

**NOTA:** Si el cliente no tiene acceso, es porque falta uno de los 3 datos fundamentales: <u>Nombre, fecha de nacimiento y correo electrónico</u> o porque al momento de registrar el cliente en EVO no registraron alguno de estos 3 datos en el formulario, y lo completaron después de haber creado el cliente, por ende, toca crearle el acceso manualmente.

Si el cliente ya tiene acceso se reflejará así.

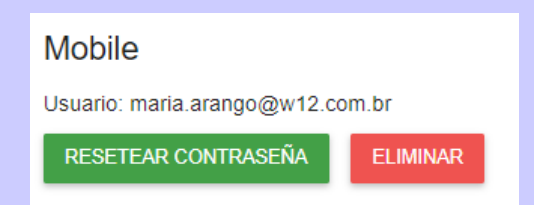

### Si el cliente NO tiene acceso se reflejará así.

#### Mobile

Este usuario no tiene acceso a esta sede/ club.

Para activar el registro mobile es necesario completar: nombre, fecha de nacimiento e e-mail. Si ya estuvieran completos:

CREAR ACCESO

### ✓ Ventas

#### Eliminar venta

Si tratan de eliminar una venta desde el perfil del cliente <u>Ventas > Seleccionar venta (Ojito) > 3</u> <u>puntos superiores > Eliminar venta</u> y les sale el siguiente error, es porque no han abierto caja.

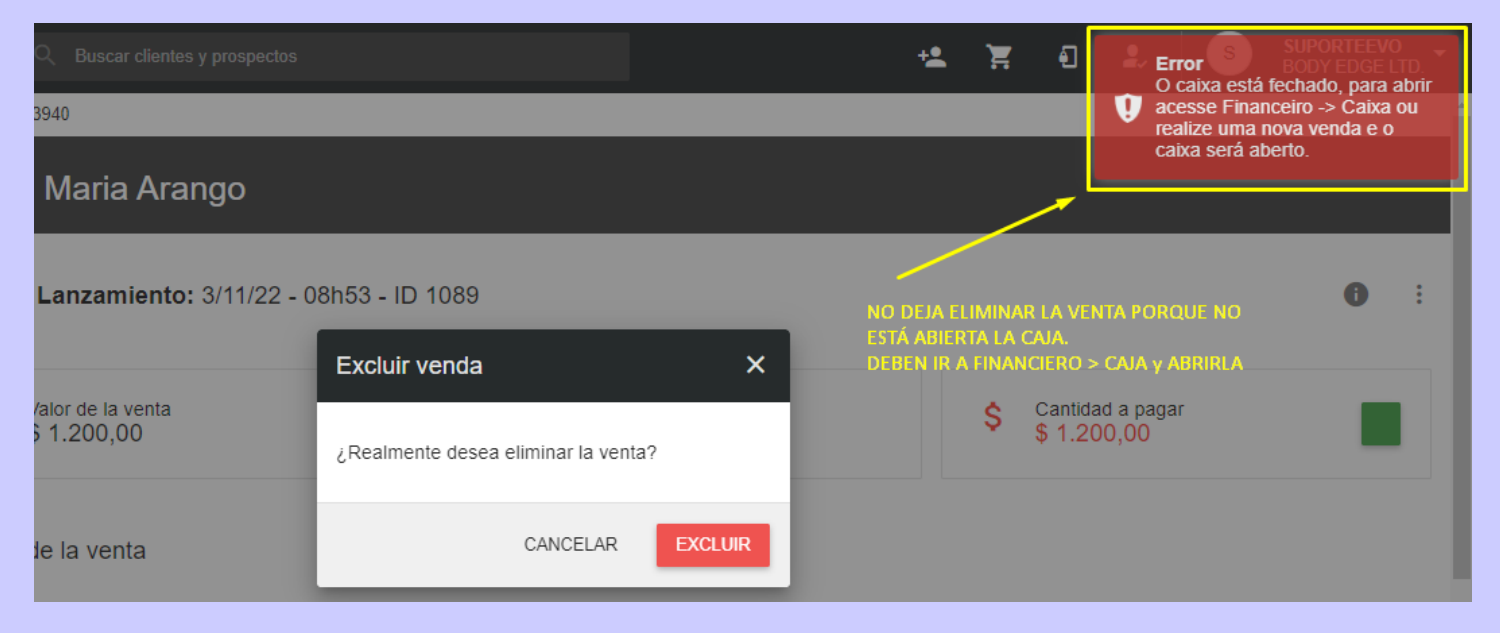

### Imprimir comprobante de pago (recibo)

Van al perfil del cliente, Ventas > Seleccionar venta (Ojito) > 3 puntos superiores > imprimir recibo

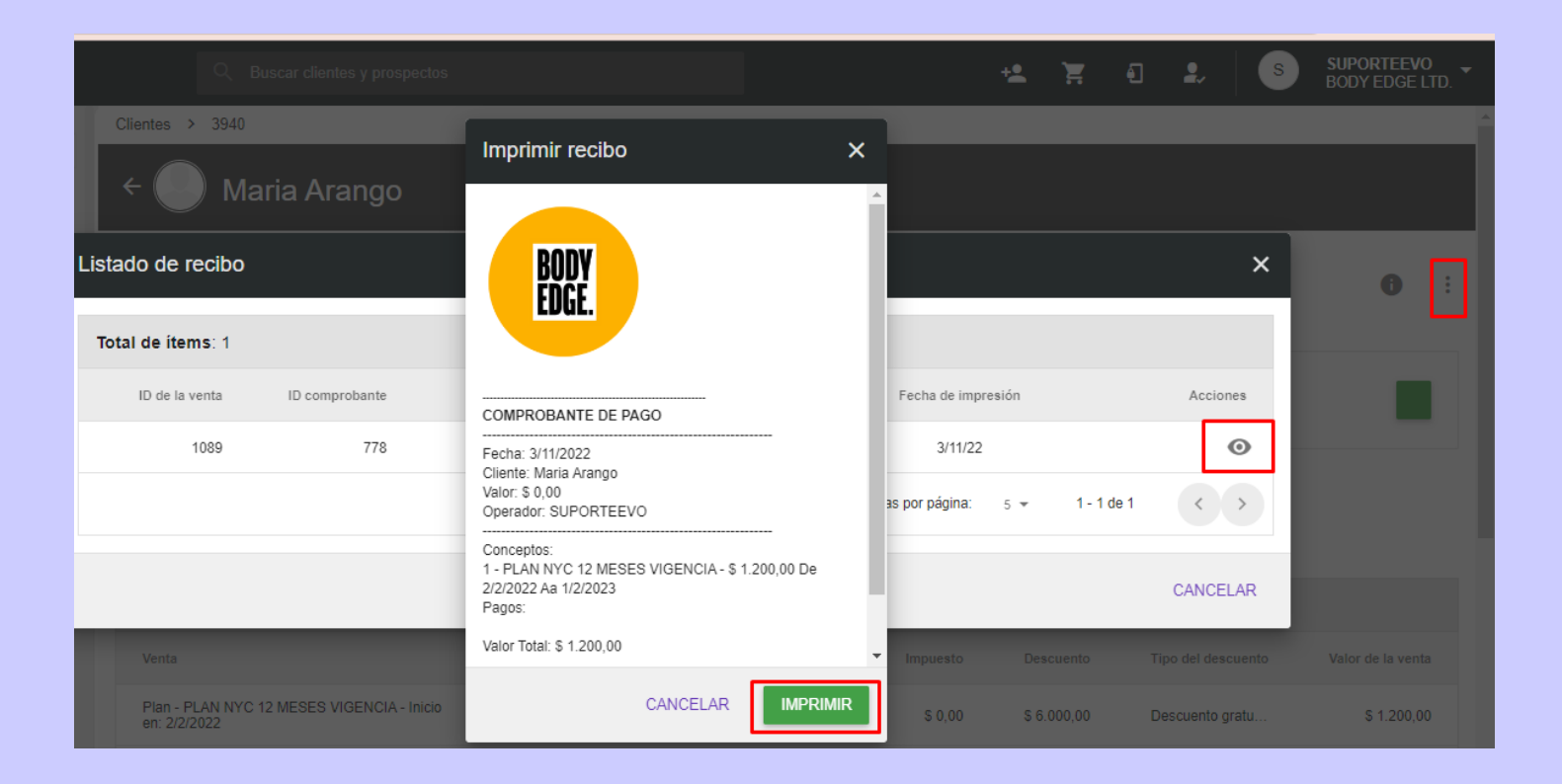

#### ✓ Planes

### Cambio fecha de inicio de plan

Van al perfil del cliente, Planes > Seleccionan el plan > Hunden en el ojito > Cambian la fecha

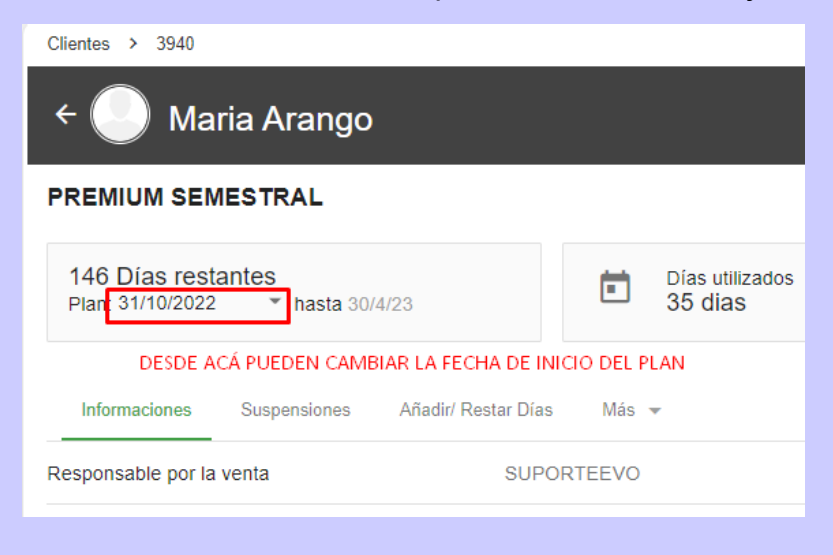

### Revisar si el cliente ya firmó el contrato del plan e imprimirlo

NOTA: si el cliente ya firmó el plan, aparecerá la fecha de aceptación del plan (mirar imagen)

Van al perfil del cliente, <u>Planes > Seleccionar el plan > Hunden en el ojito > Informaciones > Fecha</u> <u>de aceptación del plan > Hunden en el escudo</u>

| 146 Días restantes<br>Plan: 31/10/2022 ▼ nasta 30 | Días ut<br>35 dia   |                           |  |  |  |  |  |  |  |
|---------------------------------------------------|---------------------|---------------------------|--|--|--|--|--|--|--|
| Informaciones Suspensiones                        | Añadir/ Restar Días | Más 👻                     |  |  |  |  |  |  |  |
| Responsable por la venta                          | SUPO                | RTEEVO                    |  |  |  |  |  |  |  |
| Observaciones de venta                            |                     |                           |  |  |  |  |  |  |  |
| Comprado en                                       | <b>m</b> 3          | 1/10/22                   |  |  |  |  |  |  |  |
| Duración estándar del <mark>p</mark> lan          | 6 Mese              | es                        |  |  |  |  |  |  |  |
| Entradas restantes                                | 0 entra             | adas                      |  |  |  |  |  |  |  |
| Sede/ club del plan                               | 1                   |                           |  |  |  |  |  |  |  |
| Fecha de aceptación del plan                      | APARECERÁ 📩         | AL HUNDIR<br>EN EL ESCUDO |  |  |  |  |  |  |  |
| Plan firmado manualmente                          | FIRMÓ               | APARECERÁ<br>EL CONTRATO  |  |  |  |  |  |  |  |

#### Suspensiones

Ej.: necesitan suspender el plan de un cliente por 20 días porque tuvo una lesión.

Vas al perfil del cliente Planes > Seleccionar el plan > Hundir en el ojito > Suspensiones

| ← 🥏 Maria Arango                                       |                                         |                                 |           |
|--------------------------------------------------------|-----------------------------------------|---------------------------------|-----------|
| PREMIUM SEMESTRAL                                      |                                         |                                 | ē 🖬       |
| 146 Días restantes<br>Plan: 31/10/2022 * hasta 30/4/23 | Días utilizados<br>35 dias              | Días añadidos<br>0 dias         |           |
| Informaciones Suspensiones Añadir/ Restar Días         | Más 👻                                   | PARECERÁN LOS DÍAS CONFIGURADOS | SUSPENDER |
| Total de ítems: 0                                      | DESDE PLANES, SI NO, APARECERÀ EN CERO. |                                 |           |
| Inicio Fin Tipo de suspensión                          | Días Responsable                        | Razón                           | Acciones  |
|                                                        | Page: 1                                 |                                 | < >       |

**Nota:** si ustedes previamente desde <u>Administrativo > Planes</u> configuraron la cantidad de suspensiones del plan, estos días aparecerán en el recuadro señalado en la imagen anterior.

Si este valor está en cero, deben ir a <u>Administrativo > Planes (configurar las suspensiones en cada</u> <u>plan) > Hundir en el botón "Actualizar a planes vendidos" ubicado en la parte superior derecha en</u> <u>planes > seleccionar las opciones relacionadas a suspensiones > Guardar.</u>

#### Como suspender el plan

Vas al perfil del cliente <u>Planes > Seleccionar el plan > Hundir en el ojito > Suspensiones > Hundir</u> <u>en el botón morado "Suspender" > Selecciona si es determinado (fechas definidas) o indeterminado</u> <u>> Confirmar.</u>

**Nota:** Al quitar la selección de consumir los días de suspensión, se añadirán los días de suspensión al plan, por ende, si es un plan recurrente, se correrá la fecha de cobro por esta suspensión.

| Q Buscar clientes y pr                         | rospectos                                                                                                    | +2  | Ĭ             | Ð               | 2,             | S          | SUPORTEEVO<br>BODY EDGE LTD. |
|------------------------------------------------|----------------------------------------------------------------------------------------------------|-----|---------------|-----------------|----------------|------------|------------------------------|
| Clientes > 3940                                |                                                                                                    |     |               |                 |                |            |                              |
| + 🕘 Maria Aranç                                | Bloquear plan X                                                                                                    |     |               |                 |                |            |                              |
| PREMIUM SEMESTRAL                              | Determinado<br>Determinado                                                                                                    |     |               |                 |                |            | ē 🛛                          |
| 146 Días restantes<br>Plan: 31/10/2022 ▼ hasta | Razón *<br>De Hasta 0/200<br>• 05/12/2022 • 05/12/2022 •                                                                                                    |     |               | Días a<br>0 dia | añadidos<br>IS |            |                              |
| Informaciones Suspensioner                     | Consumir los días de suspensión     Sin seleccionar, se añadirán los     dias que se suspenda el plan a la     duración del plan     En caso de existir sesiones en el período seleccionado las mismas     serán removidas, y las programaciones excluidas en el período de     suspensión del cliente deberán ser remorgramadas manuamente |     |               |                 |                |            | SUSPENDER                    |
| Total de ítems: 0                              |                                                                                                    |     |               |                 |                |            |                              |
| Inicio Fin                                     | CANCELAR                                                                                                    | 1 * | Razón<br>Rows | per page:       | 5 🔻            | 0 - 0 of 0 | Acciones                     |

#### Más opciones dentro de planes

Vas al perfil del cliente <u>Planes > Seleccionar el plan > Hundir en el ojito > Hundir en más ></u> <u>Seleccionar la opción deseada.</u>

| Clientes > 3940                                |                                      |                                                      |  |
|------------------------------------------------|--------------------------------------|------------------------------------------------------|--|
| ← 💽 Maria Arango                               |                                      |                                                      |  |
| PREMIUM SEMESTRAL                              |                                      |                                                      |  |
| 146 Días restantes<br>Plan: 31/10/2022         | Días utilizados<br>35 dias           | Días añac<br>0 dias                                  |  |
| Informaciones Suspensiones Añadir/ Restar Días | Baja de plan                         | <ul> <li>DAR DE BAJA A PLANES RECURRENTES</li> </ul> |  |
|                                                | Transferir plan                      | - TRANSFERIR A OTRO CLIENTE                          |  |
| Total de ítems: 0                              | Cambio de plan   CAMBIAR A OTRO PLAN |                                                      |  |
| Fecha Días                                     | Responsable                          | Razón                                                |  |

#### Baja de plan

Recuerda seleccionar las opciones que sean necesarias:

- 1. Eliminar los cobros futuros pendientes para que se le cobre las próximas cuotas al cliente.
- 2. Convertir los días restantes en saldo a favor, el sistema calcula el valor por día y genera un saldo en el perfil del cliente que puede ser usado después.
- 3. Al eliminar las sesiones futuras, los clientes que tienen reservas o están previamente inscritos en actividades, serán retirados de ellas para liberar el cupo.
- 4. Al programar una baja, permite al cliente usar su plan hasta la fecha establecida de baja.

| - 🕒 Maria Arang                                | Baja de plan X                                                                                        |
|------------------------------------------------|----------------------------------------------------------------------------------------------------|
| REMIUM SEMESTRAL                               | Motivo de la baja SELECCIONAR EL MOTIVO DE LA BAJA<br>Problemas financieros                           |
| 146 Días restantes<br>Plan: 31/10/2022 * hasta | MUY IMPORTANTE PARA LOS PLANES CON COBRO RECURRENTE<br>¿Eliminar todos las cobros futuros pendientes? |
|                                                | ¿Convertir días restantes en saldo a favor?                                                           |
| Informaciones Suspensiones                     | ¿Eliminar las sesiones futuras vinculadas al plan?                                                    |
|                                                | ¿Programar baja para una fecha?                                                                       |
| Total de ítems: 0                              | LA FECHA DE LA BAJA<br>¿Aplicar multa por baja? 2                                                     |
| Fecha D                                        | <u> </u>                                                                                              |
|                                                | CANCELAR CONFIRMAR                                                                                    |

#### ✓ Actividades

Desde este ítem, podrán verificar que clases ha tomado el cliente o en las que ya tiene reservadas para un futuro. Además, pueden ver 2 cosas; <u>sesiones e inscripciones.</u>

**Sesiones:** Son planes que manejan una cantidad de sesiones disponibles y el cliente puede ir reservando de acuerdo con sus intereses o también pueden reservar en la recepción.

| Clientes >      | 3940                                                               |                                                           |                                                     |          |
|-----------------|--------------------------------------------------------------------|-----------------------------------------------------------|-----------------------------------------------------|----------|
| 0               | Maria Arango<br>ID: 3940 Plan activo<br>Perfil Registro Financiero | Ventas Seguimiento Planes Locker                          | TTA ♀ GYMPASS / PASES DIÁRIOS                       | <u>۰</u> |
| < SESI          | ONES INSCRIPCIÓN FILA DE ESPER                                     | RA SESIONES ELIMII >                                      |                                                     |          |
| Tipo<br>Todos ▼ | Descripción 🗌 Lista de e                                           | xpirados Q FILTRAR                                        |                                                     |          |
| Total de a      | rtículos: 1                                                        |                                                           |                                                     | <u>+</u> |
| Tipo            | Descripción ID o                                                   | de la venta Fecha de la ventaPendientes/ límite semanal 👔 | Reposiciones pendientes 🛛 Reservadass 🖉 Validadas 🖉 | Acciones |
| Plan            | PREMIUM SEMESTRAL Inicio:31/10/2022 - 107                          | 77 31/10/22 25                                            | - 0 1                                               | $\odot$  |
|                 | Fitness Grupal                                                     |                                                           |                                                     |          |
|                 | Crossfit                                                           |                                                           |                                                     |          |
|                 | Funcional                                                          |                                                           |                                                     |          |
|                 | Natación                                                           |                                                           |                                                     |          |
|                 |                                                                    |                                                           |                                                     |          |
|                 | CLASES VIRTUALES                                                   |                                                           |                                                     |          |
|                 | CLASES VIRTUALES<br>SALON DE MUSCULACION                           |                                                           |                                                     |          |

**Inscripción:** Son planes donde a los clientes los inscriben previamente y el vendedor o persona encargada, les establecen un horario "fijo". **Ej.:** martes y jueves de 9:00am-10:00am. (todas las semanas de acuerdo con la duración del plan estarán registrados en ese horario de clase).

|          |          |        |                        |              |        |             |              |            |             |                      |   |   |           | _ |
|----------|----------|--------|------------------------|--------------|--------|-------------|--------------|------------|-------------|----------------------|---|---|-----------|---|
| Clientes | s > 3940 |        |                        |              |        |             |              |            |             |                      |   |   |           |   |
| C        |          | Maria  | a Arang<br>Plan activo | 0            | 1      |             |              | NUEVA VENT | TA 🗘 GYMI   | PASS / PASES DIÁRIOS | • | * | <u>م</u>  |   |
|          |          | Perfil | Registro               | Financiero   | Ventas | Seguimiento | Planes       | Locker     | Actividades | Más 🗸                |   |   |           |   |
| <        | SESIONES | INS    | CRIPCIÓN               | FILA DE ESPI | ERA S  | SESIONE >   |              |            |             |                      |   |   | INSCRIBIR |   |
|          |          |        |                        |              |        | Nienán      |              |            |             |                      |   |   |           |   |
|          |          |        |                        |              |        | Ningun res  | uitado encon | trado      |             |                      |   |   |           |   |

#### ✓ Más

Hunden en <u>"más"</u>, al lado de actividades y les aparecerán las siguientes opciones.

| lientes > 394 | 0<br>Mar<br>1D: 3940 | ia Arang<br>Plan activo | JO                 | 8                       |                                      |                                | 📜 NUEVA VI                         | ENTA 🗘      | GYMPASS / PASES DIÁRIOS | 8 # |
|---------------|----------------------|-------------------------|--------------------|-------------------------|--------------------------------------|--------------------------------|------------------------------------|-------------|-------------------------|-----|
|               | Perfil               | Registro                | Financiero         | Ventas                  | Seguimiento                          | Planes                         | Locker                             | Actividades | Conexiones              |     |
| 0 Resultados  | SI SE                | HA REGISTR/             | ADO ALGUNA C       | ONEXIÓN C               | ON ALGÚN CLIE                        | NTE, LO PU                     | EDEN VISUA                         | LIZAR AHÍ   | Referidos               |     |
| Referido      | SI EL CLIEN          | ITE HA UTILIZ           | ADO EL PLAN I<br>F | DE REFERIDO<br>Registro | DS, ACÁ APAREC                       | ERÁN LAS P<br>Pr               | ERSONAS RE<br>imera visita         | FERIDAS     | Frecuencia              |     |
|               | SI                   | MANEJAN C               | ONTROL DE AC       | CESO, PUED              | EN VISUALIZAR<br>No se han encontrad | ACÁ LAS AS<br>o resultados par | ISTENCIAS D<br>a el filtro aplicad | E ESTE      | Servicios               |     |
|               |                      |                         |                    | SERVI                   | CIO COMPRADO                         | ) APARECER                     | á también .                        | ACÁ         | Niveles                 |     |
|               | SE MA                | ANEJAN NIVEL            | ES ACÁ PUEDE.      | N VERIFICA              | R EL NIVEL DEL                       | CLIENTE Y S                    | UBIRLO DE N                        | NIVEL 🦯     |                         | _   |
|               | SI HA                | CUMPLIDO                | CON LOS REQU       | ERIMIENTO               | S ESTABLECIDO                        | S POR EL GI                    | MNASIO /EST                        | IUDIO/CLUB  |                         |     |

✓ 3 puntos en la parte superior derecha del perfil del cliente

| Maria Aran                                         | go                                                                             | 🙀 NUEVA VENTA 🗘 GYMPASS / PASES                               | Bloquear el acceso        |
|----------------------------------------------------|--------------------------------------------------------------------------------|---------------------------------------------------------------|---------------------------|
| ID: 3940 Plan activo                               |                                                                                | Real and Contract of the                                      | Autorizar una entrada     |
| Perfil Registro                                    | Financiero Ventas Seguimiento                                                  | Planes Locker Servicios Actividade                            | s M Fusionar              |
| TICKETS ALQUILERES                                 | BLO                                                                            | OQUEA EL ACCESO EN EL CONTROL DE ACCESO                       | Transferir cliente        |
| LIBERA EL TORNIQUET                                | E (SIEMPRE Y CUANDO ESTÉ ABIERTO EL CO                                         | ONTROL DE ACCESO) Y/O REGISTRA ASISTENCIA                     | Eliminar cliente          |
| Total de ítems: 0                                  | FU                                                                             | SIONAR DOS PERFILES DE CLIENTES DUPLICADOS<br>ENTRE SEDES     | Eliminar datos personales |
| ID de la venta                                     | Tickets                                                                        | Descripción                                                   |                           |
|                                                    |                                                                                | Page: 1 ← Rows per page                                       | 5 → 0-0 of 0 < >          |
| NO LO RECOMIENDO, PORO<br>Y QUEDA EL PERFIL CON NO | QUE DEJA REGISTRO DEL PERFIL, SOLO QUE<br>OMBRE DE "DATOS REMOVIDOS", ES MEJOF | SE BORRA LA INFORMACIÓN DEL CLIENTE<br>R ELIMINAR EL CLIENTE. |                           |

# 3. CRM

# ✓ Filtro de clientes

Si quieres enviar un mensaje inmediatamente a tus clientes, tienes 2 opciones:

**Email:** vas a CRM > Filtro de clientes > Email

| CTIVIDADES             |              |                      | INFO      | RMES                |              |             |
|------------------------|--------------|----------------------|-----------|---------------------|--------------|-------------|
| Actividades            |              | Grupo de actividades | Esa       | s configuraciones   | s no serán o | onsideradas |
| Ninguno                | Nin          | guno                 | enla      | a visualización     |              |             |
| Considere solo activid | lades        |                      | E         | xhibir las columnas | -            |             |
| activas 😰 📃 Niveles    |              | $\backslash$         | Agri      | upar por            |              |             |
| Ninguno                |              | \                    | N         | inguno              |              | *           |
|                        |              |                      |           |                     |              |             |
| (                      | ) Visualizar | A Imprimir 🛛 🖾 E-m   | ail 🐹 SMS | Tarea               | Push         | Histórico   |

### Push (notificación en FITI/App personalizada): vas a CRM > Filtro de clientes > Push

| TIVIDADES                                       |      |                |       | INFO  | RMES                       |              |              |
|-------------------------------------------------|------|----------------|-------|-------|----------------------------|--------------|--------------|
| Actividades                                     | Gr   | upo de activio | lades | Esas  | configuracio               | nes no serán | consideradas |
| Ninguno                                         | Ning | uno            |       | en la | visualizaciór              | n            |              |
| Considere solo actividade<br>tivas 🕜<br>Niveles | 5    |                |       | Ex    | hibir las colum<br>par por | inas 🔻       |              |
| Ninguno                                         |      |                |       | Ni    | nguno                      |              | *            |
|                                                 |      |                |       |       |                            |              |              |
|                                                 |      |                |       |       |                            |              | 1            |

### 4. FINANCIERO

#### ✓ Caja

Es importante identificar la diferencia entre **Total Ventas e Ingresos** y lo mejor es con un ejemplo.

**Ej.:** Si hice una venta por un valor de \$1000 y el cliente hoy solo me paga \$500 y queda en pagarme mañana \$500, el día de hoy la caja se verá

Caja: Total ventas: \$1000 Ingresos: \$500

**Nota:** Los ingresos me reflejarán lo que realmente me ha ingresado, y si el cliente mañana me paga los \$500 que me debía, seguramente los <u>ingresos serán mayores al Total Ventas</u>.

| Cajas                        |                   |                     |                                  |                                   | ABRI                         | R CAJA Ver histórico.         |
|------------------------------|-------------------|---------------------|----------------------------------|-----------------------------------|------------------------------|-------------------------------|
| E Fecha de apertura: Hoy     | Caja: Todos       | Empleados: Todos    | Origen de la venta: Venda manual | + FILTRO                          |                              | ē ±                           |
| 5<br>Efectivo<br>\$ 1.100,00 | Cheque<br>\$ 0,00 | Tarjetas<br>\$ 0,00 | \$<br>Otros<br><b>\$ 0,00</b>    | \$<br>Total ventas<br>\$ 1.100,00 | ↓<br>Ingresos<br>\$ 1.100,00 | ↑<br>Total egresos<br>\$ 0,00 |

En los movimientos de caja, pueden aparecer 4 estados:

- 1. Apertura -> El valor con el que abrimos caja.
- 2. Venta sin cobro -> Se realizó la venta, más no se registró el pago.
- 3. Cobro -> Se registró un pago parcial o total de la venta.
- 4. Cobro con fecha anterior -> Se realizó una venta y se seleccionó una fecha anterior a la del día que se realizó el movimiento en EVO (siguiente imagen).

| ← 🥏 Maria Ara   | ngo                                | 1 Nueva venta — | (2) Cobro (3) R                                                | esumen de la vent                               |
|-----------------|------------------------------------|-----------------|----------------------------------------------------------------|-------------------------------------------------|
| PLAN PRODUCTOS  | SERVICIOS                          |                 | Artículos de la venta                                          |                                                 |
| Elija el plan * | <ul> <li>Renovación</li> </ul>     |                 | Ningún ítem aña                                                | adido                                           |
| Convenio        | - Descuento                        | •               | Subtotal<br>Descuento total<br>Impuesto total<br>Total a pagar | \$ 0,00<br>\$ 0,00<br>\$ 0,00<br><b>\$ 0,00</b> |
| Comentarios     | comisionado de la ve<br>SUPORTEEVO | inta            | ■ 05/12/2022 ▼                                                 | COBRAR                                          |
| ELIMINAR VENTA  | Total: \$ 0.00 Impuesto: \$        |                 |                                                                |                                                 |
|                 | iotai. 3 0,00 mipuesto. 3 1        |                 |                                                                |                                                 |

#### ✓ Cuentas a cobrar

Si queremos saber cuánto nos ha ingresado entre ciertas fechas, vamos a <u>Financiero > cuentas a</u> <u>cobrar y filtramos.</u>

Ej.: quiero saber cuanto nos ha ingreso del 1-5 de diciembre, filtro de la siguiente manera.

<u>Status de cuenta:</u> cobrado <u>Fecha de vencimiento:</u> 1 - 5 dic.

|           | Naturaleza 👻      |               | Tipo de pagad   | lor 🕶          | Cuenta band    | aria 👻      | Stat       | us de cue | enta 🕶          | Status de              | e cliente 💌 | ٩             | 0            |               |
|-----------|-------------------|---------------|-----------------|----------------|----------------|-------------|------------|-----------|-----------------|------------------------|-------------|---------------|--------------|---------------|
|           |                   |               |                 |                |                |             | Pendi      | entes     |                 | Cargado por            |             |               |              |               |
| Más       | quinas de tarjeta | •             | Categorías      | •              | Forma de p     | ago 🕶       | ✓ Cobra    | das       |                 |                        |             |               |              |               |
|           | Cheque de         |               |                 |                |                |             | Elimin     | nadas     |                 |                        |             |               |              |               |
|           |                   |               |                 |                |                |             | Saido      | emente    | no reconciliado |                        |             |               |              |               |
| Nº che    | que/ autorizaci   | ón/ nº boleta |                 | Pagador        |                |             | Con dest   | ripcion   |                 |                        | Con val     | or            |              |               |
|           |                   |               |                 |                |                |             |            |           |                 |                        | \$ 0,00     | Ha            | sta \$ 0,00  |               |
| Fecha     | de eliminación    |               |                 | Fecha de carga |                |             | ✓ Fecha de | vencim    | iento           |                        | Fecha o     | de competenc  | ia           |               |
| 5/12/202  | 2 📑 Has           | ta 5/12/2022  |                 | 5/12/2022      | Hasta 5/12/202 | 2 📑         | 1/12/2022  | 6         | Hasta 5/12/2    | 022                    | 12/2022     | Ha            | sta 12/2022  |               |
| Easter    | aabra             |               |                 | Eacha da vanta |                |             | Eacha da   | ashran    | Ta programada   |                        | E Escha     | la cobranza ( |              |               |
| 5/12/202  | 2 F3 Has          | ta 5/12/2022  | E               | 5/12/2022      | Hasta 5/12/202 | 2 13        | 5/12/2022  | ECODIAN   | Haeta 5/12/2    | n22 F3                 | 5/12/202    | 2 El La       | eta 5/12/201 | 2 13          |
| 0,12,202  |                   |               | -               |                |                | - 13        | 0,12,2022  | -         |                 |                        |             |               | 0, 12, 20.   |               |
| Artículos | por página:       | 20 🔻 🔀 Ex     | portar 👩        |                |                |             |            |           | Transferencia   | Constants Nueva cuenta | 🕑 Liquidar  | 8 Eliminar    | cuentas      | Copiar cuenta |
| Nombre    | Apellido          | DNI           | Descripción     | Fecha de carga | Competencia    | Vencimiento | Cobro      | Baja      | Valor           | Valor liquidado        | Impuestos   | Status        | Detalles     |               |
| Andrea    | Angeli            | fr742151      | Efectivo        | 01/12/2022     | 12/2022        | 01/12/2022  | 01/12/2022 |           | \$ 10.000,00    | \$ 10.000,00           | \$ 0,00     | Cobrada       | Efectivo     | ٩             |
| Andrea    | Angeli            | fr742151      | Efectivo        | 01/12/2022     | 12/2022        | 01/12/2022  | 01/12/2022 |           | \$ 2.500,00     | \$ 2.500,00            | \$ 0,00     | Cobrada       | Efectivo     | ٩             |
| Andrea    | Angeli            | fr742151      | Efectivo        | 02/12/2022     | 12/2022        | 02/12/2022  | 02/12/2022 |           | \$ 250,00       | \$ 250,00              | \$ 0,00     | Cobrada       | Efectivo     | ٩             |
| Andrea    | Angeli            | fr742151      | Transferencia - | 02/12/2022     | 12/2022        | 02/12/2022  | 02/12/2022 |           | \$ 500,00       | \$ 500,00              | \$ 0,00     | Cobrada       |              | ٩             |
| Fran      | Tillard           | 9315951908    | Efectivo        | 05/12/2022     | 12/2022        | 05/12/2022  | 05/12/2022 |           | \$ 1.100,00     | \$ 1.100,00            | \$ 0,00     | Cobrada       | Efectivo     | ٩             |
| Marco     | Prueba Col        | 85211477441   | Efectivo        | 01/12/2022     | 12/2022        | 01/12/2022  | 01/12/2022 |           | \$ 2.500,00     | \$ 2.500,00            | \$ 0,00     | Cobrada       | Efectivo     | ٩             |
|           |                   |               |                 |                |                |             |            |           | \$ 16.850,00    | \$ 16.850,00           | \$ 0,00     |               |              |               |
|           |                   |               | _               |                |                |             |            |           |                 |                        |             |               |              |               |

**NOTA IMPORTANTE:** Esos **\$16850** que refleja lo que me han pagado del 1-5 de diciembre, deben ser iguales al resultado del Dashboard <u>Financiero > Ingresos y gastos</u>.

| ¡Hola!, SUPORTEEVO                                                                |                                   |
|-----------------------------------------------------------------------------------|-----------------------------------|
| Clientes Ventas Financiero                                                        |                                   |
| Clientes deudores (Incumplimiento)<br>\$ 468.9 mil+                               | ∎ Cuentas caducadas ⊘<br>\$ 0     |
| ↑ \$ 8.542,00 MÁS QUE EL MES ANTERIOR                                             | ↑ \$ 0,00 MÁS QUE EL MES ANTERIOR |
| → Ingresos y gastos @<br>Total de Ingresos<br>\$ 16.8 mil+ Gastos totales<br>\$ 0 |                                   |

Está correcta la búsqueda.

## 5. GESTIÓN/REPORTES

#### ✓ Control de entradas

Gestión/reportes > control de entradas > entradas y salidas.

Si en el control de acceso les aparece el acceso del cliente bloqueado, desde acá pueden revisar el motivo.

- 1. Acceso no permitido en el torno: Se refiere a que el plan que tiene asignado el cliente NO tiene seleccionado el torniquete por ende no deja pasar.
- Acceso Fora do Horário do Plano: El cliente o prospecto intenta aceder fuera del horário permitido.
- 3. Acceso duplicado: intento acceder varias veces y ya se tomó un ingreso por el control de acceso.

**NOTA:** Si no tienen torniquete, pero manejan control de acceso, de igual forma deben seleccionar el torniquete ficticio correspondiente a la sede, van a <u>Administrativo > planes (revisan</u> el plan) > seleccionan el torniquete correspondiente.

Si no saben cuál es, pueden pedir ayuda por soporte.

| Entradas y salida        | s Frecuer         | ncia                    |               |                    |              |                                                                |           |
|--------------------------|-------------------|-------------------------|---------------|--------------------|--------------|----------------------------------------------------------------|-----------|
| Mostrar: Todas las entra | adas y salidas    | Tipo de entrada: Todos  | Acción: Todos | + FILTRO           |              |                                                                |           |
|                          |                   |                         |               |                    |              |                                                                |           |
|                          | Entrada por       |                         | Dispositivo   | Dia/hora de acceso | Liberado por | Razón A                                                        | cción     |
| ABRERA                   | Control de acceso | (torniquetes/molinetes) | Biometria     | '12/2022 17:17:37  | -            | Diária validada com sucesso                                    | Entrada   |
| ABRERA                   | Control de acceso | (torniquetes/molinetes) | Biometria     | /12/2022 17:17:09  | -            | Acesso Fora do Horário do Plano<br>Acesso Fora do Horário do P | Bloqueado |
| ABRERA                   | Control de acceso | (torniquetes/molinetes) | Biometria     | '12/2022 17:17:05  | -            | Acesso Fora do Horário do P                                    | Bloqueado |
| SA CRUZ I                | Control de acceso | (torniquetes/molinetes) | Biometria     | /12/2022 17:11:24  | -            | . (                                                            | Entrada   |

#### Ventas

Este reporte es reflejo de las ventas totales como vimos el comparativo en la caja, acá nos muestra todas las ventas que realizamos, lo importante es aplicar las fechas correctas y saber que en este apartado se cuenta con el valor total de la venta, así el cliente nos haya quedado con algún saldo deudor.

**Ej.:** Si buscamos del 1-5 diciembre y seleccionamos todos los filtros que apliqué en la siguiente imagen, debe dar el mismo resultado que hay en el <u>Dashboard > Ventas</u>

| Ventas detalladas (?)                                         | Ventas resumidas                                 | Ventas realizadas  | Metas por vendedor             |               |                                       |   |                                          |   |     |
|---------------------------------------------------------------|--------------------------------------------------|--------------------|--------------------------------|---------------|---------------------------------------|---|------------------------------------------|---|-----|
| DE<br>01/12/2022<br>Hasta<br>05/12/2022<br>Plan<br>Seleccione | Ventas<br>✔ Ventas n<br>✔ Ventas e<br>✔ Cobro re | Tipo<br>nanuales 2 | n secun<br>oductos 2<br>vicios | Plan<br>dario | Empleado venta<br>Todos los empleados | • | Empleado comisión<br>Todos los empleados | Ŧ | P G |
| Exportar                                                      |                                                  |                    |                                |               |                                       |   |                                          |   |     |

| CLIENTE                                    | 36632 | ANDRÉ RAFAEL       | GOMEZ<br>GARCIA     | Plan - PLAN ESTUDIANTE(Sesiones<br>ilimitadas) - Inicio en: 03/12/2022 | 1 | \$550.00                    | 03/12/2022 | Tarjeta de crédito     | Karen Y. Dominguez          | Recepci |
|--------------------------------------------|-------|--------------------|---------------------|------------------------------------------------------------------------|---|-----------------------------|------------|------------------------|-----------------------------|---------|
|                                            |       |                    |                     |                                                                        |   | Total: 4,499.00             |            |                        |                             |         |
| Empleado: Lizbeth Esteban Portillo ID: 461 |       |                    |                     |                                                                        |   |                             |            |                        |                             |         |
| CLIENTE                                    | 30204 | FRIDA              | FERREROS<br>AGUILAR | Plan - PLAN PAREJA(Sesiones ilimitadas) -<br>Inicio en: 01/12/2022     | 1 | \$775.00                    | 01/12/2022 | Transferencia/Deposito | Lizbeth Esteban<br>Portillo | Recept  |
| CLIENTE                                    | 27497 | MARTIN<br>MARTINEZ | SINTO               | Plan - PLAN PAREJA(Sesiones ilimitadas) -<br>Inicio en: 01/12/2022     | 1 | \$775.00                    | 01/12/2022 | Transferencia/Deposito | Lizbeth Esteban<br>Portillo | Recept  |
|                                            |       |                    |                     |                                                                        |   | Total:<br>19,095.00         |            |                        |                             |         |
|                                            |       |                    | ESTE                | ES EL RESULTADO TOTAL                                                  |   | Total general:<br>23,594.00 |            |                        |                             |         |
| 1 1 2 3 4 ▶ ₩ 1.15 of 46 items             |       |                    |                     |                                                                        |   |                             |            |                        |                             |         |

#### Dashboard > ventas

|   | 🖤 Total ventas 🔞           | Día | Mes |
|---|----------------------------|-----|-----|
| ę | \$ 6.1 mil+ Hoy 05/12/2022 |     |     |
|   | 🚺 Meta Mensual 📕 Ventas    |     |     |

Está correcta la búsqueda.

### 6. ADMINISTRATIVO

### ✓ Actividades

Cuando vamos a crear una nueva actividad, debemos seleccionar una de las siguientes opciones:

| Administración > Actividades > 396                   |                                    |
|------------------------------------------------------|------------------------------------|
| ← Actividad                                          |                                    |
|                                                      |                                    |
| ¿Cómo serán definidos los horarios de esta actividad | 🕨 💿 Previamente 🛛 🔿 Bajo demanda 🖓 |
|                                                      |                                    |

**Previamente:** Creamos horarios predeterminados cuando manejamos generalmente una grilla horaria.

**Bajo demanda:** Es como una cita, se acuerda una fecha y hora desde<u>Agenda</u> con el cliente para programar el espacio, este va enfocado en agendamientos de Entrenadores personalizados, citas de nutrición, fisioterapia, entre otros.

**NOTA:** Después de crear la actividad como bajo demanda, vamos a <u>Agenda > Añadir</u> y programamos la cita con nuestro cliente, es necesario aclarar que las únicas actividades que van a aparecer para agendar de esta forma son las que están preconfiguradas como **Bajo demanda**.

| Q Busque por cliente, prospecto o empleado |                    |                    |                    |                    |                    |                    | + AÑADIR           |
|--------------------------------------------|--------------------|--------------------|--------------------|--------------------|--------------------|--------------------|--------------------|
| ₹                                          | FILTRAR DÍA S      | EMANA < 4 dic - 1  | 0 dic, 2022 > HOY  |                    |                    |                    | Ver status         |
| G                                          | DOM 4              | LUN 5              | MAR 6              | MIE 7              | JUE 8              | VIE 9              | SAB 10 🌲           |
| ~                                          |                    |                    |                    | Mañana             |                    |                    |                    |
| 05:00                                      | 05:00 - 07:00 0/12 | 05:00 - 07:00 0/12 | 05:00 - 07:00 0/12 | 05:00 - 07:00 0/12 | 05:00 - 07:00 0/12 | 05:00 - 07:00 0/12 | 05:00 - 07:00 0/12 |